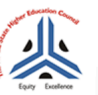

The Kerala State Higher Education Council <sup>Continued</sup>y View State Lighter by Control (Council Continued) View State Lighter by Control (Council Council Counc

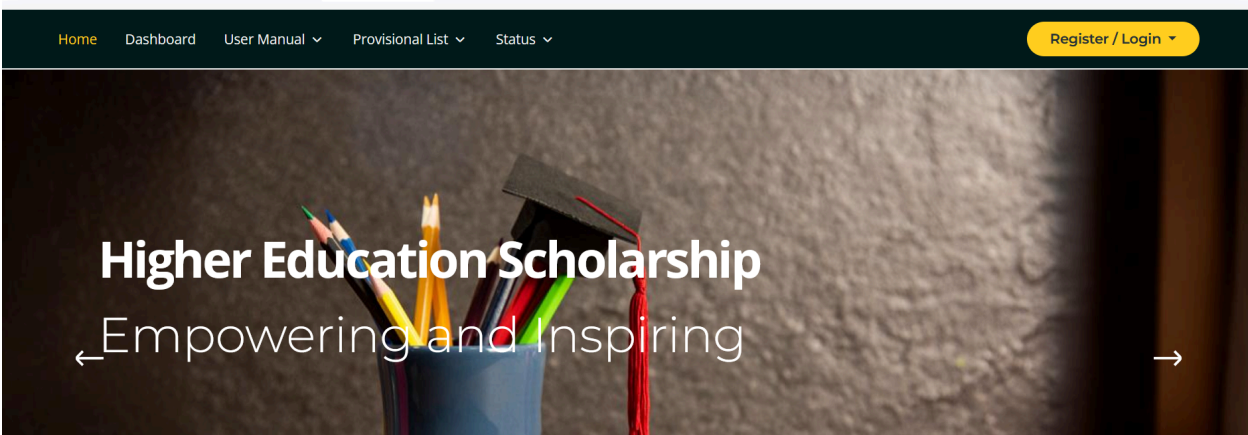

# KERALA HIGHER EDUCATION COUNCIL SCHOLARSHIP PORTAL

Student User Manual

# 1. Student Registration

| $\odot$           | The Kerala State Higher Education Council<br>Constantion by Vision Base Lightane By Vision Base Constant By Vision Base Constant |                                                                                                    |
|-------------------|----------------------------------------------------------------------------------------------------|----------------------------------------------------------------------------------------------------|
| Home Dashboard Us | ser Manual 🗸 🛛 Provisional List 🗸 Status 🗸                                                                                                    | Register / Login 🔻                                                                                              |
|                   |                                                                                                    | Student Registration                                                                                            |
|                   |                                                                                                    | Student Login                                                                                                   |
|                   |                                                                                                    | Official Login                                                                                                  |
|                   | (Support                                                                                                    | The second second second second second second second second second second second second second second second se |

Students need to visit <u>https://scholarship.kshec.kerala.gov.in</u> If you are a new user, click on the **Student Registration** link in the **Register/Login** menu on the homepage. You will be redirected to the **Student Onetime Registration Page**.

Fill in the following details:

- Name
- Aadhaar Number
- Email
- Phone Number
- Date of Birth
- Password and Confirm Password

| Registration Type                                                                                                    | Select Registration Type $\sim$ |  |  |  |  |
|----------------------------------------------------------------------------------------------------|---------------------------------|--|--|--|--|
|                                                                                                    |                                 |  |  |  |  |
| Name *                                                                                                    | Enter Students Full Name        |  |  |  |  |
| Aadhaar Number *                                                                                                    | Enter Students Adhaar Number    |  |  |  |  |
| Email *                                                                                                    | Enter Students Email Address    |  |  |  |  |
| Mobile Number *                                                                                                    | Enter Students Mobile Number    |  |  |  |  |
| Date of Birth *                                                                                                    | dd/mm/yyyy                      |  |  |  |  |
| Password *<br>(Password Must contain at least one                                                                                | Enter Password                  |  |  |  |  |
| number, one uppercase letter, one<br>lowercase letter, one special character<br>(@, *, #), and be at least 8 characters<br>long) |                                 |  |  |  |  |
| Confirm Password *                                                                                                    | Confirm Password                |  |  |  |  |

Upon successful registration, you will receive an SMS confirmation on the registered phone number.

Note: The Phone Number, Email Address, and Aadhaar Number must be unique.

#### 2. Student Login

| The Kerala State Higher Education Council<br>Constandity Kinds Same Legislane by rolfication No. 10356/Leg Unit/Som/Law Dated Timeserathepurers, 15 October, 2007<br>கேல் இல்லு விருந்து பிருந்து பிருந்து பிருந்து பிருந்து பிருந்து பிருந்து பிருந்து பிருந்து பிருந்து பிருந்து ப                                                                                                    |                      |
|----------------------------------------------------------------------------------------------------|----------------------|
| Home Dashboard User Manual -> Provisional List -> Status ->                                                                                                    | Register / Login 🔸   |
| the second second second second second second second second second second second second second second second se                                                                                                    | Student Registration |
| A REAL PROPERTY AND A REAL PROPERTY AND A REAL | Student Login        |
|                                                                                                    | Official Login       |

Newly registered users can log in by clicking the **Student Login** menu under the **Register/Login** menu on the homepage.

| • Stud     | lent Login    |
|------------|---------------|
| Email *    |               |
| Password * |               |
| 6ZBMD      | Enter captcha |
|            | LOGIN         |

Students should log in using the registered email ID and password set during registration. Upon successful login, students will be redirected to the **Student Homepage**.

#### 3. Student Dashboard Menu

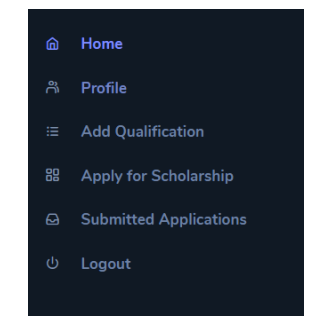

On the left side of the **Student Homepage**, the following menu options will be available:

- 1. **Home**
- 2. Profile
- 3. Add Qualification
- 4. Apply for Scholarship
- 5. Submitted Application
- 6. Logout

## 4. Completing Student Profile

First-time users must complete their profile by clicking the **Profile** menu. The profile section includes:

| STU | DENT PROFILE                                                                 |               |                      |
|-----|------------------------------------------------------------------------------|---------------|----------------------|
| 1   | BASIC PROFILE<br>View the basic profile info                                 | BASIC PROFILE |                      |
| 2   | FAMILY DETAILS<br>View family details                                        | Student Name  | Adhaar Number        |
| 3   | PERMANENT ADDRESS<br>View Permanent Address Details                          | E-Mail ID     | 2495<br>Phone Number |
| 4   | PRESENT ADDRESS                                                              | amail ann     |                      |
|     | View Present Address Details                                                 | gmail.com     | 334                  |
| 5   | View Present Address Details BANK DETAILS                                    | Date of Birth | Gender               |
| 5   | View Present Address Details<br>BANK DETAILS<br>Provide bank account details | Date of Birth | Gender V             |

- Basic Profile
- Family Details
- Permanent & Present Address
- Bank Details
- Institution Details

#### 5. Adding Qualification Details

|   |                       |                                                              |                    |                |                  |            |                    | Add Qu                        | ualification   |
|---|-----------------------|--------------------------------------------------------------|--------------------|----------------|------------------|------------|--------------------|-------------------------------|----------------|
| # | Qualification<br>Type | University/Board                                             | Register<br>Number | Total<br>Marks | Secured<br>Marks | Percentage | Year of<br>Passing | Certificate<br>of<br>Marklist | Remove<br>Data |
| 1 | Class X               | BOARD OF<br>PUBLIC<br>EXAMINATIONS<br>KERALA STATE<br>(SSLC) | 123456             | 1000           | 825              | 82.50      | 2020 -<br>2021     | 0                             |                |
| 2 | Class XII             | HIGHER<br>SECONDARY<br>EDUCATION                             | 67567567           | 600            | 560              | 93.33      | 2023 -<br>2024     | 0                             | Î              |

Click on the **Add Qualification** menu and enter the qualification details. Upload the necessary certificates in **PDF format (size less than 200KB).** 

## 6. Applying for a Scholarship

After completing the **Profile** and **Qualification** sections, students can submit the scholarship application.

#### Steps:

1. Click on the Apply for Scholarship menu.

#### **Apply For Scholarship**

| Type in to  | Search             |            |                     |                       |                   |    | Show  | 10  | ~                    |
|-------------|--------------------|------------|---------------------|-----------------------|-------------------|----|-------|-----|----------------------|
| <b>#</b> ↑↓ | Scheme Name        | ¢↓         | Last Date           | $\uparrow \downarrow$ | Instructions      | ¢↓ | Actio | ns  | $\uparrow\downarrow$ |
| 1           | Higher Education S | cholarship | 05-12-2024 11:00 AM |                       | View Instructions |    | Ар    | oly |                      |

2. You will be redirected to the **Application Form**.

| Apply For Scholarship          |                  |
|--------------------------------|------------------|
|                                | PERSONAL DETAILS |
| Full Name                      | HA               |
| Phone Number                   | 88               |
| Date of Birth                  | 08 / 08 / 2000   |
| Gender                         | Male             |
| Name of Father/Mother/Guardian | T                |

3. Fill in the required details (some fields will be pre-filled based on the profile data).

Note: If any updates are required, students must update their profile before submitting the application.

4. An Application Preview will be displayed.

| Attested Copy of Bank Passbook |                  | View Attachment |
|--------------------------------|------------------|-----------------|
|                                | Edit Application | Final Submit    |

- 5. If all details are correct, click the **Final Submit** button to forward the application to the college.
- 6. Students can generate a printout of the application.

# 7. Viewing Submitted Applications

| Type in to | Search          |    |                              |    |                     |                       |      | Sh | iow 10 |  |
|------------|-----------------|----|------------------------------|----|---------------------|-----------------------|------|----|--------|--|
| # ↑↓       | Registration ID | ↑↓ | Scheme Name                  | ↑↓ | Date of Submission  | $\uparrow \downarrow$ | View | ↑↓ | Print  |  |
| 1          | 010012345621    |    | Higher Education Scholarship |    | 2025-02-15 01:11:47 |                       | 0    |    | ₿      |  |

Submitted applications can be viewed under the **Submitted Application** menu.